## 施工现场专业人员 网络培训系统

使用说明书

— — V1. 9. 25

| · ==. |
|-------|
|       |
|       |

| 一、电周  | 脑端培训学习                                | 1  |
|-------|---------------------------------------|----|
| 1.1.  | 访问注册                                  | 1  |
| 1.2.  | 用户登录                                  | 2  |
| 1.3.  | 实名认证                                  | 3  |
| 1.4.  | 培训报名                                  | 4  |
| 1.5.  | 申请发票                                  | 6  |
| 二、 移  | 3动端培训学习                               | 8  |
| 2.1.  | APP 下载                                | 8  |
| 2.2.  | APP 登录                                | 8  |
| 2.3.  | ————————————————————————————————————— | 9  |
| 2.4.  | APP 学习                                | 10 |
| 2. 5. | APP 申请发票                              |    |
|       | · · · · · · · · · · · · · · · · · · · | –  |

一、电脑端培训学习

1.1.访问注册

使用版本较新的浏览器,访问内蒙古自治区房地产业协会官方网站(http://www.nmgfdcyxh.cn),点击"快捷服务-八大员培训"按钮,进入"内蒙古自治区房地产业协会在线培训"页面。

| 服务国家 服务社会 服务群众 服务行业                          |               |                            |             |  |  |  |  |
|----------------------------------------------|---------------|----------------------------|-------------|--|--|--|--|
|                                              |               | 快捷服务                       |             |  |  |  |  |
| 優 信用查询                                       | () 数据统计       | ① 广厦奖                      | D 八大员培训     |  |  |  |  |
| (风) 诚信企业公示                                   | <b>金</b> 五证查询 | 网签备案查询                     | 自 销售许可查询    |  |  |  |  |
| 内蒙古自治区房地产业协会                                 | 请输入内容         | Q 首页 全部课程 培训通知             | 手机App 登录 注册 |  |  |  |  |
| 内蒙古自治<br>在线培训<br>Construction industry train | 区房地产协会        | 用户登录<br>手机号<br>密码<br>新用户注册 | 広報状態        |  |  |  |  |

点击页面"新用户注册"按钮,在弹出的"新用户注册" 页面中输入手机号码"、验证码、密码,再点击"注册"按钮 进行注册。

注意: 该手机号码为找回密码、账户申诉的重要依据 请谨慎填写。

| ← → C ▲ 不安全   wlcbpx.hangxintong.cn/#/dashboard |                                    |                        | ∾ ☆ * ⊖        |
|-------------------------------------------------|------------------------------------|------------------------|----------------|
|                                                 | INDAAS Q                           | 首页 全部课程 培训通知 (要求)      | <b>#</b>       |
|                                                 |                                    | 四户登录                   | C. Constanting |
| 建筑业在线接训                                         |                                    | ×<br>手机号               |                |
|                                                 | 新用户注册                              | 1014                   |                |
|                                                 | THERE & HEAT ALL PLANMAN AND TAKEN | 76/*12 <del>18</del> 8 | INKIN COLOR    |
|                                                 | 测测计公司的"主由"的第三人称单                   | 開発                     |                |
| 业务已结                                            | 请输入验证码 <b>研以给证</b> 目               | 63                     |                |
|                                                 |                                    | [100] [ <b>□</b> =]    |                |
| 上册登录 实名以证                                       |                                    | 在线考试 查询证               | 5              |
| 特种作业人员                                          |                                    |                        |                |
|                                                 |                                    |                        |                |
| 塔式起重机司机                                         |                                    |                        |                |
| D BERT                                          |                                    |                        |                |

1.2.用户登录

已注册用户,在"用户登录"页面中输入手机号、密码, 点击"登陆"按钮,进行身份认证登录系统。

|                                                                                                    | 请输入内容      | Q                                                                                                    | 第页 全部课程 培训通知 (登录) 日册                     | ) |
|----------------------------------------------------------------------------------------------------|------------|----------------------------------------------------------------------------------------------------|------------------------------------------|---|
|                                                                                                    |            |                                                                                                    | 用の登録<br>158 3912<br><br>新用の注册 室祠北田<br>登録 |   |
| 世田在本 本希心在<br>2011年<br>2011年<br>20 | ロー         | 正 様以考试     日本は学习     様以考试     日本は     日本は     日本     日本 |                                          |   |
| 特种作业人员<br>塔式起重机司机<br>20年57<br>特种作业人员—低记起重机司机<br>+研究中XQ3 VARCHE                                                                                                    |            |                                                                                                    | RS (                                     |   |
| 八大员-认证培训                                                                                                    |            |                                                                                                    | RSQ                                      |   |
| THE REAL PROPERTY OF                                                                                                    | The second | The section                                                                                                    | ( A A A A A A A A A A A A A A A A A A A  |   |

1.3.实名认证

登录成功后,进入"个人中心"管理页面,点击页面左侧的"个人信息"菜单,进行实名认证。

注意: 1、部分课程可能开启身份核验功能(智能人脸 识别)请谨慎操作; 2、实名认证信息可能关联考试、证书 颁发等功能请谨慎操作。

|               |   |           | 请输入内容          | Q | 首页 | 全部课程 | 培训通知 | 139. | 9424 * |
|---------------|---|-----------|----------------|---|----|------|------|------|--------|
| <b>兴 个人信息</b> |   | 个人信息      |                |   |    |      |      |      |        |
| ■ 我的考试        |   | 信息完善度     |                |   |    |      |      |      | 20%    |
| ◎ 我的订单        | 2 | 建议完善信息,以信 | 更更好的推荐课程       |   |    |      |      |      |        |
| ☑ 我的发票        | 2 |           | 面接头他           |   |    |      |      |      |        |
| 111 我的课程      | ~ |           |                |   |    |      |      |      |        |
|               |   | 实名认证:     | 未认证 开始认证       |   |    |      |      |      |        |
|               |   | 完善信息:     | 未完善 去完善        |   |    |      |      |      |        |
|               |   | 手机号码:     | 139*****424 更换 |   |    |      |      |      |        |
|               |   | 修改密码:     | ****** 修改      |   |    |      |      |      |        |
|               |   | 电子邮箱:     | 绑定             |   |    |      |      |      |        |
|               |   |           |                |   |    |      |      |      |        |

点击"开始认证",在弹出的页面中上传身份证正反面 图片。上传标准:① 四角完整 ② 亮度均匀 ③ 照片清晰

|            | ane), stati                        | 第四 全部第42 HEISIBA 🤓 15. 527 - |
|------------|------------------------------------|------------------------------|
|            | 个人做意                               |                              |
|            | 实者认证                               | ×                            |
| Q 101757 W | 未进行实名认证                            | 1468                         |
|            | 您需要进行文书以证后才可以在她学习常训课程,考试、证书的很发展功能。 | ① ISA元版 ② A展口口 ② 用片清晰        |
| 11 R###    |                                    | E A Resu                     |
|            |                                    | 54 0 Augs                    |
|            | 点击图片上传导份证正直 点击图片上传导份证反应            | RZ 396 18592                 |
|            | 手机号码: 137227 20-3                  |                              |
|            | 修改密码:                              |                              |
|            | 电子邮箱: ##                           |                              |
|            |                                    |                              |

实名认证成功后,便可点击"首页"选择所需训课程进 行学习。

1.4.培训报名

在培训系统首页点击所需课程标题,进入该培训课程详 细说明页面。

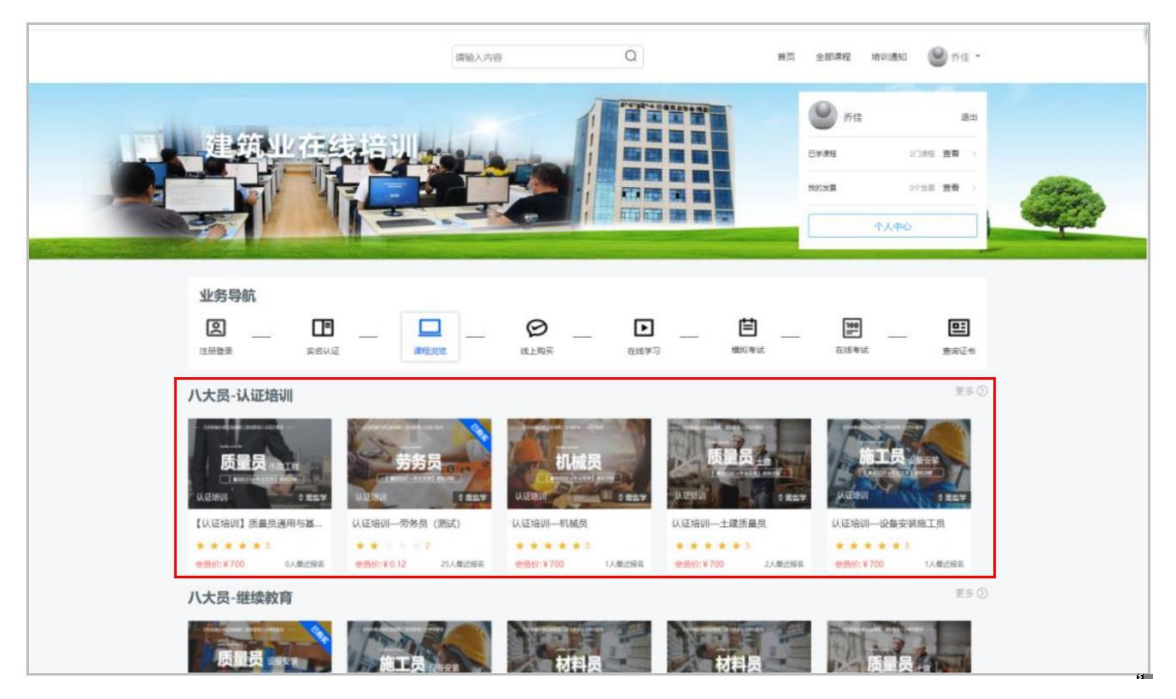

进入课程详情页后可查看课程详细介绍,点击"立即报 名"按钮进行报名。

|                                                                       | 遗输入内容                                        | Q            | 🔘 na -                              |
|-----------------------------------------------------------------------|----------------------------------------------|--------------|-------------------------------------|
|                                                                       | 【以近期Ⅲ】創業品通用中語44900月<br>                      | Direktos (52 | ST IL SF SAVY                       |
|                                                                       | ● 本語 (1) (1) (1) (1) (1) (1) (1) (1) (1) (1) |              |                                     |
| 1100 RPF2                                                             |                                              |              |                                     |
| AVER ROFFE                                                            | + <u>3</u> 38688                             |              |                                     |
| (11日日日) 用户中心<br>11日日日日日日日日日日日日日日日日日日日日日日日日日日日日日日日日日日日                 | + 立田尚名<br>○ の最                               | ~            |                                     |
| (1983)章 県戸平谷<br>に1980年8月11日9日10日10<br>第一部分 公共基础知识<br>● 国務成か公疗关于安点建筑会社 | +立部総約<br>                                    | 计原稿集         | 联系方式                                |
|                                                                       | +立即総合 ○ 6歳                                   | 付意观着         | 联系方式<br>企业QQ:<br>全业电话: 0474-8381045 |

注意:请仔细阅读"购买须知";

1、请您在购买时认真核实所购买课程为您选择的课程。

2、培训视频为虚拟商品,售出后一经播放概不退款(如 有变化另行通知)。

3、从未播放任意视频的培训课程,尊享7天无理由退款,符合退款条件的资金将返还原支付渠道。

特别说明:退款时支付宝、微信、银联等支付渠道商会 收取实际支付金额 1%的手续费。

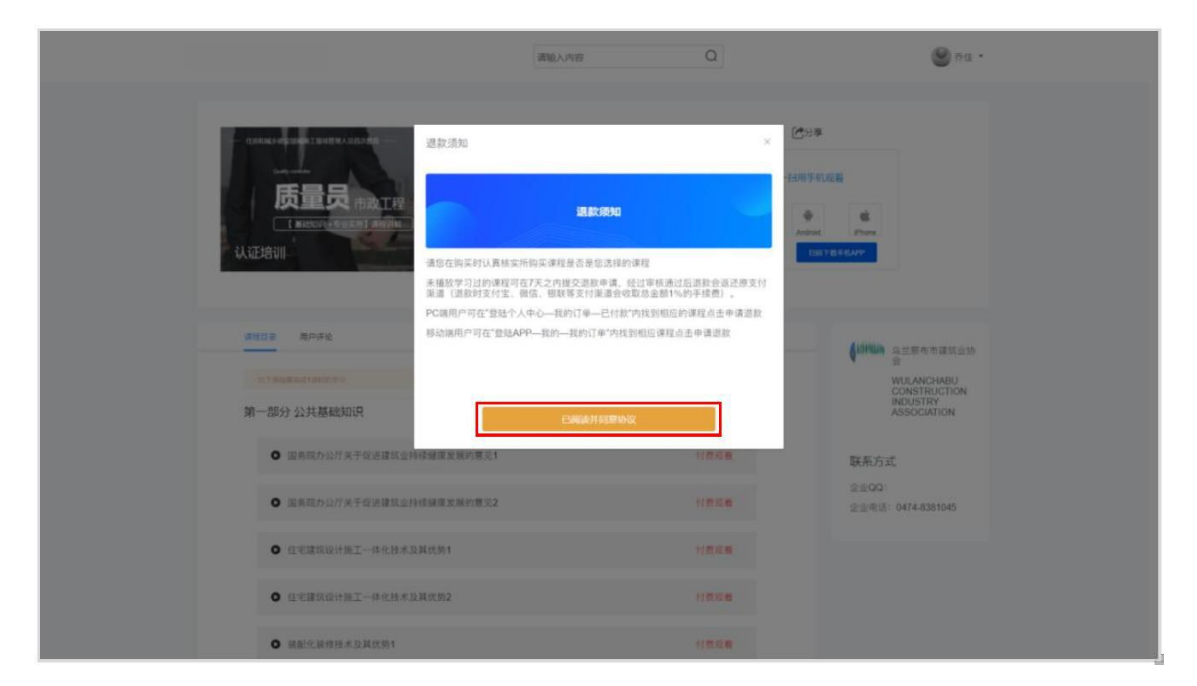

点击"我已阅读并同意协议"按钮,进入订单确认页面 请再次确认订单信息准确无误,点击所需支付方式进行对应 支付流程。

| 确认订单信息                                                                                                    |  |
|----------------------------------------------------------------------------------------------------|--|
| ALL/HI<br>MARCHI ELEMONICAL ELEMONICAL ELEMONI |  |
| <u>未付余期</u>                                                                                                    |  |
| <b>条档方式</b><br>◆文约宝交付                                                                                                    |  |

支付成功后,可在"个人中心->我的课程->学习进度" 菜单中学习视频课程或查看学习进度。

注意:部分课程可能开启身份核验功能(智能人脸识别) 用户使用的电脑需配备视频采集设备(摄像头)。

|                                                                                                    | 请输入内容 Q                                | λ.            | 载页 全部课程 地印通知 🌑 齐住 •                    |
|----------------------------------------------------------------------------------------------------|----------------------------------------|---------------|----------------------------------------|
| алараналарана селена и лакает<br><b>5550 о</b><br>( аверено у раска з акуля<br>акаетана<br>акаетана<br>акатанананананананананананананананананан | い辺想明一劳务员(面式)<br>25人自己保存<br>V0.12 v0.12 | DR+ILLE<br>I+ | ○2事 日用手机装置 ● 6<br>Abod Pres Ext16.64AV |
|                                                                                                    |                                        |               |                                        |
| <b>回致日夏</b> 周の年後                                                                                                    |                                        |               |                                        |
| RETER RAFE                                                                                                    |                                        |               |                                        |
| <ul> <li>第四日子 周ヶ子 (1)134(第二人前日子子))</li> <li>第一部分 公共基础知识</li> </ul>                                                                                                    |                                        |               |                                        |
| (1) 第二日の中心<br>(1) 第二日の中心<br>(1) 第二日の(1) 第二日の中心<br>(1) 第二日の中心<br>(1) 第二日の)(1) 第二日の<br>(1) 第二日の)(1) 第二日の)(1) 第二日の)(1) [1] 第二日の<br>(1) 第二日の)(1) [1] [1] [1] [1] [1] [1] [1] [1] [1] [1]                                                                                                    | 建原发展的展览1                               |               | 联系方式                                   |
| 課税目室         用户序始           111 #10 #4.66.5010 行1           第一部分 公共基础知识           ● 国务成内公疗关于使温速抗运补线器           ● 国务成内公疗关于使温速抗运补线器                                                                                                    | 建厚发展的重见1<br>建厚发展的重见2                   | 運動            | 联系方式<br>企业QQ:<br>企业电话:0474-8381045     |

1.5.学时确认

采用智能人脸识别的方式进行学时确认,部分课程在学 习过程中将调用摄像头对学员进行实时抓拍,并于实名认证 时的预留图像进行比对,比对通过方可继续学习。

注意: 学习确认时将实时采集现场照片,采集的照片应为清晰的生面照片。

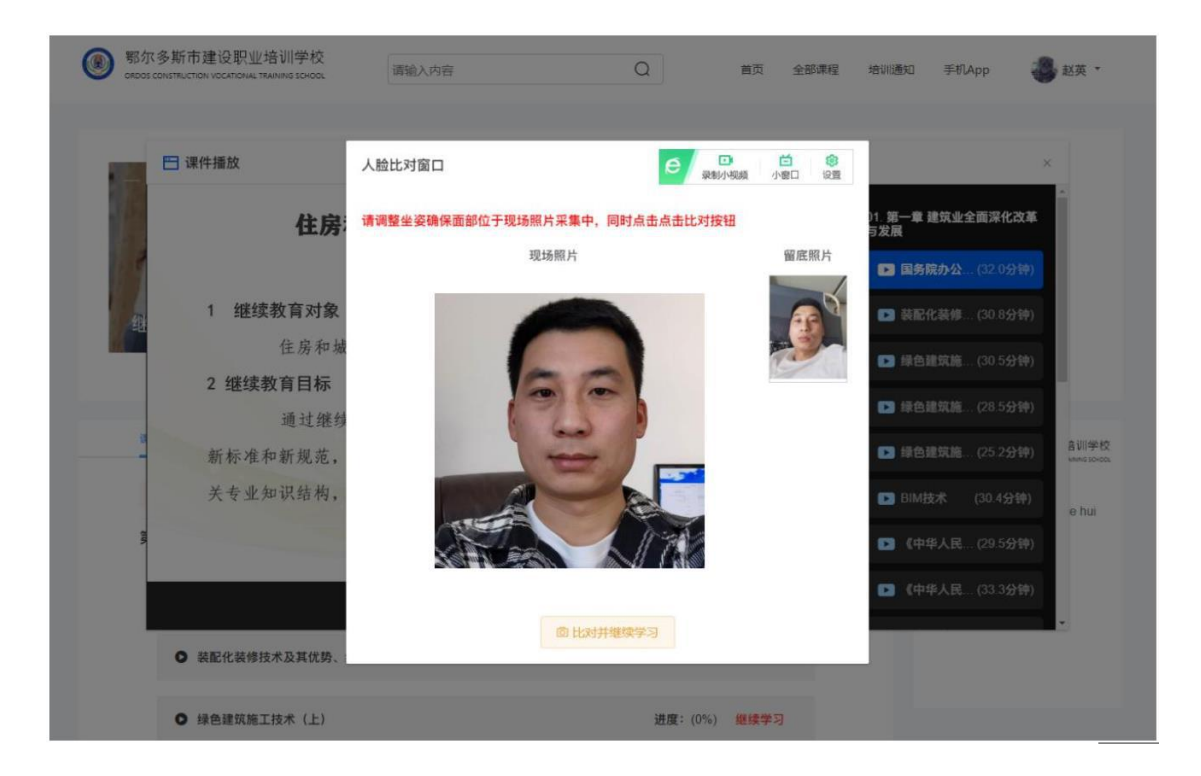

1.6.申请发票

支付成功后,可在"个人中心->我的发票"菜单中,申请 索要发票。

|        | 请输入内容 Q          |        | 普页 全部港 | e novana 🎱 ria |
|--------|------------------|--------|--------|----------------|
| A 个人信息 | 未开发票             |        |        |                |
| 🗊 我的考试 | 项目名称             | 全部     | 状态     | 19/12          |
| ♀ 我的订单 | 认证培训——劳务员 (测试)   | ¥ 0.12 | 待申请    | 查看详情 中语发票      |
| ② 我的发票 | 继续教育一设备安装质量员(激试) | ¥0.11  | 待申请    | 查看证情 申请发票      |
| 主行業    |                  |        |        |                |
| 已开展    |                  |        |        |                |
| ■ 我的课程 |                  |        |        |                |
|        |                  |        |        |                |
|        |                  |        |        | R <b>1</b> (3) |

进入未开票菜单,点击"申请发票"按钮,填写发票信息。 填写完成后点击"保存提交"按钮完成发票申请步骤。

## 二、移动端培训学习

2.1.APP 下载

扫描协会网站上的二维码下载手机 APP,用手机参加培训学习,随时随地,自在学习。

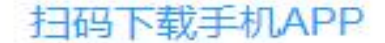

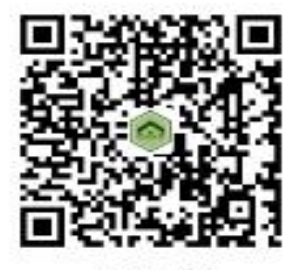

APP下载

## 2.2.APP 登录

进入 APP 在"用户登录"页面中输入手机号、密码,点击"登陆"按钮,进行用户身份认证。登录成功后,进入"我的"页面,点击页面顶端">"按钮,进行实名认证。

注意:1、部分课程可能开启身份核验功能(智能人脸 识别)请谨慎操作;

**2**、实名认证信息可能关联考试、证书颁发等功能 请谨慎操作。

| 傍晚6:01   4.9K/s 🗇                   | \$ 3al 3al 😤 39D | 8) *제 *제 중 ●                          | (3)\$)1 <b>[)</b> 1 (₩0) 00:21 | 機能6:0810.0K/sԾ 参加加全面<br>< 空名认证                                                                                                    |
|-------------------------------------|------------------|---------------------------------------|--------------------------------|----------------------------------------------------------------------------------------------------|
| 会 行信通<br>HANG XIN TONG<br>数字化协会服务平台 |                  | 139 9<br>(139                         | 424 待认证<br>><br>24             | 请拍摄姓名本人的二代身份证确保拍摄证件的清晰完整                                                                                                    |
| 请输入登录手机号                            |                  | ☑ ☺ 待办中心 消息中                          | ∽<br>∾心 关注中心                   | ****                                                                                                    |
| 请输入登录密码                             |                  | <b>圓</b> 我的订单                         | >                              | The second second secon |
|                                     |                  | 1 我的单位                                | >                              |                                                                                                    |
| 豆                                   | ₹                | ② 我的设置                                | >                              | 开始拍摄                                                                                                    |
| 个人注册                                | 忘记密码             | 感 意见反馈                                | >                              | 从相册上传                                                                                                    |
|                                     |                  | 退出登                                   | 经录                             | L                                                                                                    |
|                                     |                  |                                       |                                |                                                                                                    |
| 登录代表您已同意《行                          | 信通用户注册协议》        |                                       |                                |                                                                                                    |
|                                     |                  | 2 2 2 2 2 2 2 2 2 2 2 2 2 2 2 2 2 2 2 | <b>全 是</b><br>培训 我的            | 信息仅用于身份验证,行信通保障虑的信息安全                                                                                                    |

在手机 APP 中可采用拍照上传和从相册上传这两种方式 进行实名认证。

2.3.APP 报名

在 APP 培训页面,①点击所需课程标题,进入该培训课 程详细说明页面,进入课程详情页后可查看课程详细介绍。 ②点击"报名学习"按钮,进入订单确认页面请再次确认订 单信息准确无误,③点击所需支付方式进行对应支付流程。

注意,请仔细阅读以下内容:

1、请您在购买时认真核实所购买课程为您选择的课程。

2、培训视频为虚拟商品,售出后一经播放概不退款(如有变化另行通知)。

3、从未播放任意视频的培训课程, 尊享 7 天无理由退款, 符合退款条件的 资金将返还原支付渠道。

特别说明:退款时支付宝、微信、银联等支付渠道商会收取实际支付金额1%的手续费。

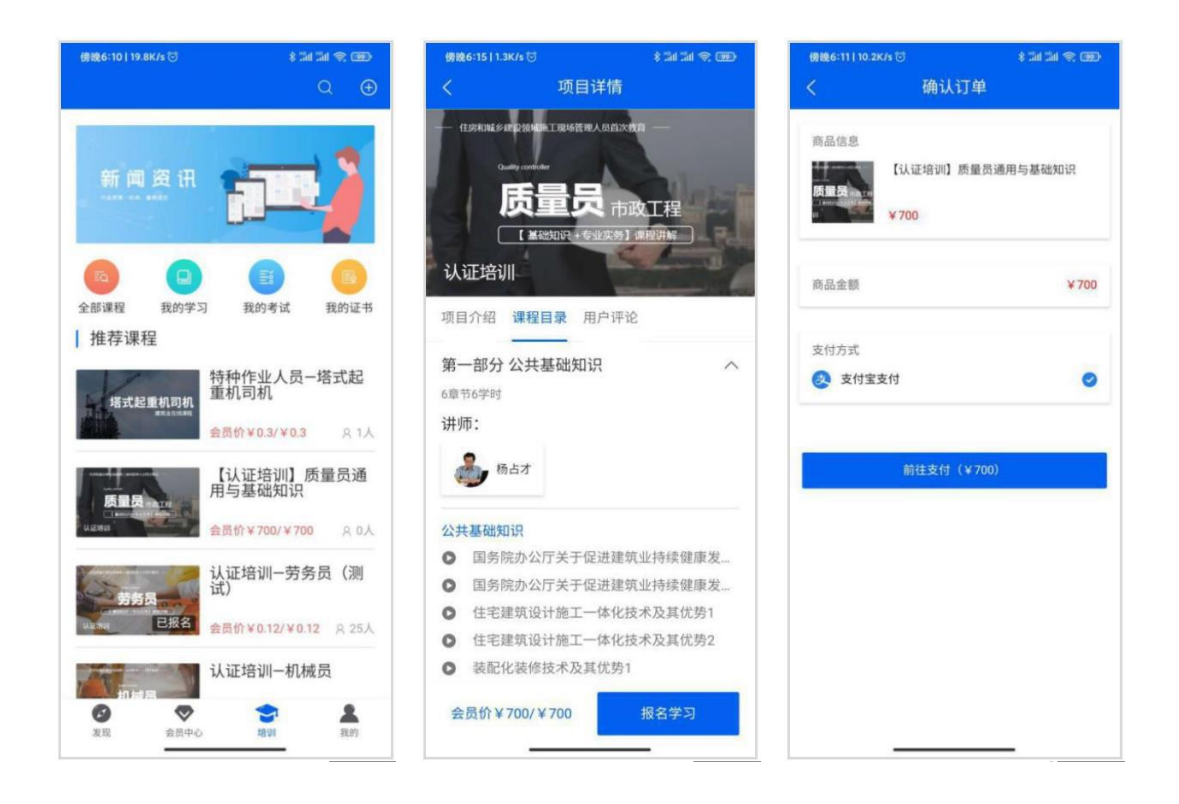

2.4.APP 学习

支付成功后,可在"培训->我的学习"菜单中学习视频 课程或查看学习进度。

![](_page_11_Picture_3.jpeg)

## 2.5.APP 申请发票

支付成功后,可在"我的->我的订单->发票(右上角)" 菜单中,申请索要发票。①进入发票管理页面,点击"申请 开票"按钮,进入发票信息填写页面。②填写完成后点击"保 存提交"按钮完成发票申请步骤。

建议: 您可在申请开票, 使用"发票抬头"及"邮寄地 壮"管理功能预留发票抬头等信息,以免多次输入发生错误。

|                                                                                                    | (\$1\$) <b>1</b> []1   200) 00:21 | ■上5111100Kh S ···· 参加加 ● (11) 21 21 20 00 単正511114Kh S ···· 参加 21 24                       | * @                 |
|----------------------------------------------------------------------------------------------------|-----------------------------------|--------------------------------------------------------------------------------------------|---------------------|
| <b>1</b> 39 9424 (                                                                                                    | 待认证                               | く     我的灯里     回 友素     く     及素旨理       全部     待支付     已退款     已完成     可开发票总金额            |                     |
| 2 (139*****24)<br>C (139*****24)                                                                                                    | Q                                 | 订単編号: 20200924174407185<br>认证培训一劳务员 (測试)<br>原 价: 0.12<br>优 恵: 0.00                         | 2 5地址               |
| 待办中心    消息中心                                                                                                    | 关注中心                              | ¥0.12 申请退款 课程详情 开票记录                                                                       |                     |
| <ul> <li>記載書</li> <li>記載書</li></ul> | >                                 | 订单编号: 20200924174108451<br>【认证培训】质量员通用与基础知识<br>■ 位: 200                                    | 34 <del>Q</del> (2) |
| 金 新的设置                                                                                                    | ×                                 | 优惠: 0 全部订单                                                                                 | ~                   |
| <ul> <li>② 我的设置</li> <li>③ 意见反馈</li> </ul>                                                                                                    | >                                 | ▼700 删除 付款 课程详情<br>以证培训-劳务员 (测试)<br>び1年号: 8270219924426846208<br>交易时间: 9270219924426846208 | ¥0.12               |
| 退出登录                                                                                                    |                                   | 17単編号: 20200924171044607<br>认证培训-土建质量员<br>原 价: 700<br>优 愿: 0<br>(加 面: 0                    | ¥0.11               |
|                                                                                                    |                                   | *700 删除 付款 课程详情                                                                            |                     |
|                                                                                                    |                                   | 订单编号: 20200911160901024<br>认证培训一机械员                                                        |                     |
| n n 🔷                                                                                                    | 1 🙎                               | 原价: 700                                                                                    |                     |

"该手机号码为找回密码、账尸甲诉的重要依据请谨慎填写。

可开票金额 ¥0.23

已选金额¥0.12 | 欠票金额¥0.11

一、电脑端培训学习

1.1.访问注册

使用版本较新的浏览器,访问内蒙古自治区房地产业协会官方网站(http://www.nmgfdcyxh.cn),点击"快捷服务-八大员培训"按钮,进入"内蒙古自治区房地产业协会在线 培训"页面。

| 服务国家 服务社会 服务群众 服务行业                          |        |                                           |                   |  |  |  |
|----------------------------------------------|--------|-------------------------------------------|-------------------|--|--|--|
|                                              |        | 快捷服务                                      |                   |  |  |  |
| <b>展</b> 信用查询                                | 少 数据统计 | 1 广厦奖                                     | D 八大员培训           |  |  |  |
| 🛞 诚信企业公示                                     | 五证查询   | <b>⑧</b> 网签备案查询                           | (二) 销售许可查询        |  |  |  |
| 内蒙古自治区房地产业协会                                 | 靖龜入内容  | Q 首页 全部课程 培训通知                            | 印 手机App (登录 注册)   |  |  |  |
| 内蒙古自治<br>在线培训<br>Construction industry train | 区房地产协会 | 用户登录         手机号         変弱         新用户注册 | <b>密码找回</b><br>登录 |  |  |  |

点击页面"新用户注册"按钮,在弹出的"新用户注册" 页面中输入手机号码"、验证码、密码,再点击"注册"按钮 进行注册。

注意: 该手机号码为找回密码、账户申诉的重要依据 请谨慎填写。